# 宜兴市人民医院招录管理系统

系统使用手册

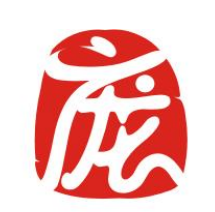

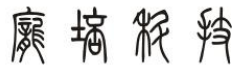

Pompeius Software

## 南京庞培软件科技有限公司

Nanjing Pompeius Software Technology Co,.itd

2023年11月

## 一、功能描述

## 1、注册

### 功能操作: 在招录系统首页, 点击注册, 进入注册页面, 进行账号的注册操作

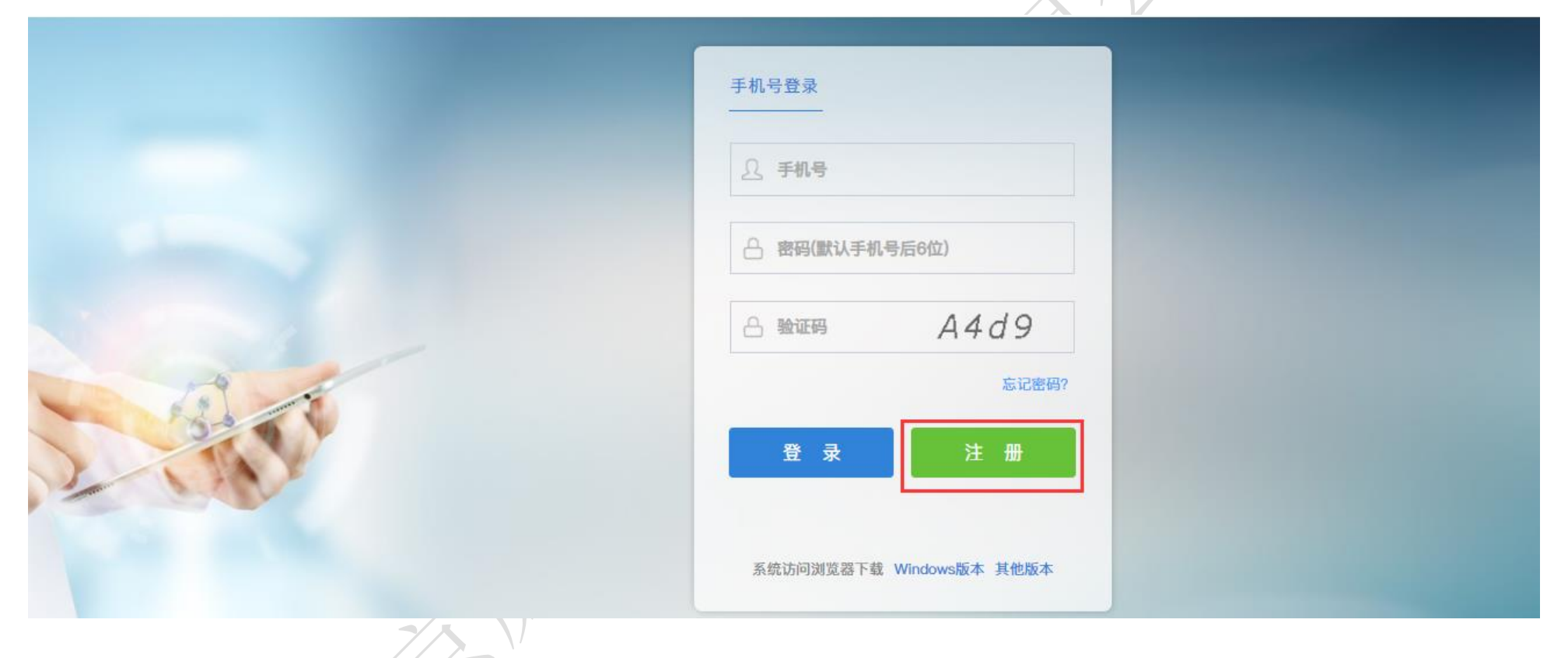

输入姓名、身份证号、手机号,获取发送的验证码,完成账号注册流程。注册完成后,会提示需要修改密码,按照提示完成即可。

|       | 姓名                                       |                         |       |  |
|-------|------------------------------------------|-------------------------|-------|--|
|       | 身份证号                                     |                         |       |  |
|       | 身份证号                                     |                         |       |  |
|       | 手机号                                      |                         |       |  |
|       | 手机号                                      |                         |       |  |
|       | 验证码                                      |                         |       |  |
|       | 验证码                                      | 3                       | 发送验证码 |  |
|       | 用户注册默认密码:手机号码后六位。                        | and and a               |       |  |
| -1/10 | 本人自愿遵守招录系统相关规定,信息注<br>效。如有违反相关规定,一切后果自行承 | 册及考核过程由本人亲自完成且保证p<br>担! | 内容真实有 |  |
|       | TT.                                      | 即注册                     |       |  |
|       |                                          |                         |       |  |
|       |                                          |                         |       |  |

## 2、登录

#### 功能操作:输入手机号,修改后的密码,验证码进行登录

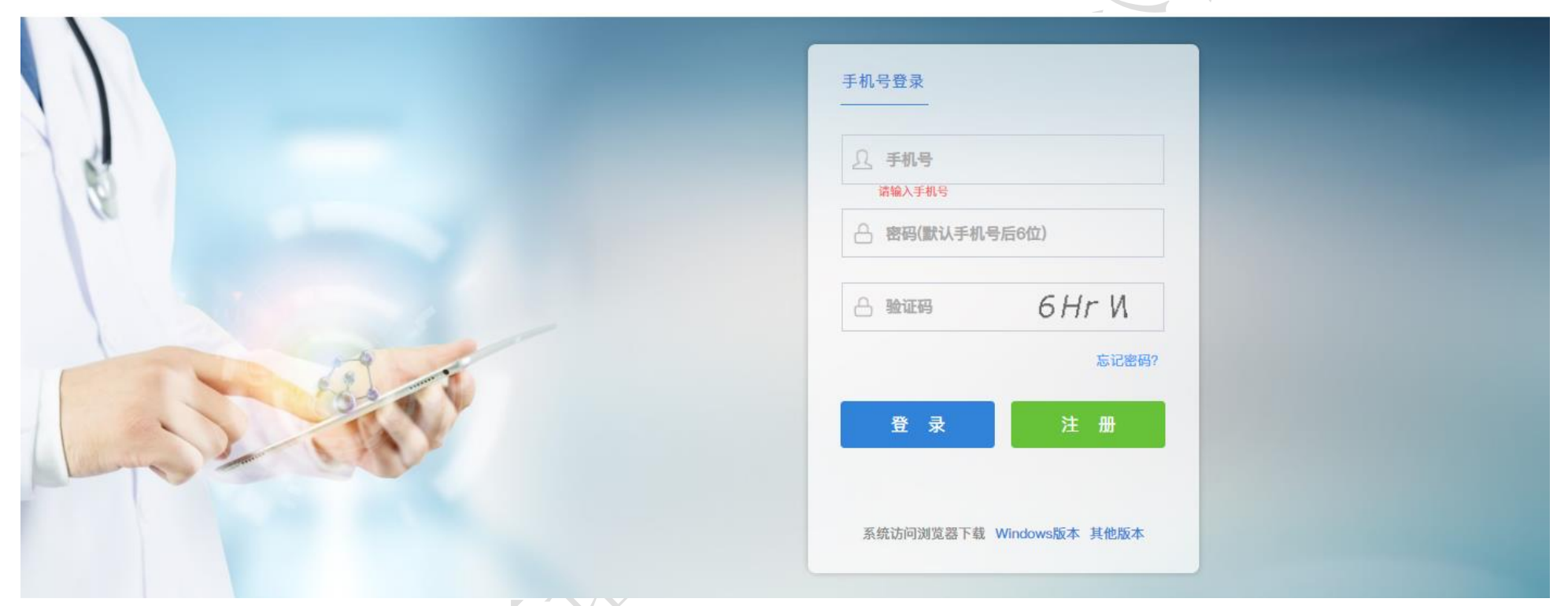

登录成功后,会进行账号信息补全,如图所示,填写姓名、类型、届别、院校、专业等信息,点击保存

| 性别*                          | 男                      | ~                     |              |        |     |        |
|------------------------------|------------------------|-----------------------|--------------|--------|-----|--------|
| 类型*                          | 规培                     | ~                     |              |        |     |        |
| 性质*                          | 研究生                    | ~                     |              |        |     |        |
| 届别*                          | 2021                   | ~                     |              |        |     |        |
| 院校*                          | 测试院校01                 | ~                     |              |        |     |        |
| 专业*                          | 内科                     | ~                     |              |        |     |        |
|                              | 保存                     |                       |              |        |     |        |
| 3、招录通知                       | K                      |                       |              |        |     |        |
| <b>功能操作</b> :招录通知页面会显示管理员发布的 | 的招录信息,个人可以在此页面上选择需要报名的 | 的招录信息,报名。             |              |        |     |        |
| 搅 招录系统                       |                        |                       |              |        |     | 0      |
| 标题                           |                        |                       |              |        |     | 查询     |
|                              |                        |                       |              |        |     |        |
| 标題                           |                        | 报名时间                  | 是否需要考核       | 是否报名   | 操作  |        |
|                              |                        | 2020 11 02 2020 11 00 | 上<br>共1条 10条 | /页 ~ 〈 | 1 > | 前往 1 页 |

| 如图所示, | 点击医药 | 与卫生人员:              | 进修申请表, | 进行下载, | 填写,     | 此文档按       | 要求填写完 | ,需要交至科教科。 |  |  |
|-------|------|---------------------|--------|-------|---------|------------|-------|-----------|--|--|
|       |      | 报名                  |        |       |         |            | ×     |           |  |  |
|       |      | 招录标题                | 测试     |       |         |            |       |           |  |  |
|       |      | 报道时间*               | 茴 选择日期 |       | 紧急联系人   | 请输入紧急联     | 系人    |           |  |  |
|       |      | 联系人关系               | 请选择    | ~     | 联系人电话   | 请输入联系人     | 电话    |           |  |  |
|       |      | 通知附件                |        |       |         |            |       |           |  |  |
|       |      | 文件名                 |        |       | 大小      |            | 操作    |           |  |  |
|       |      | 医药卫生人员进修申请表 (1).doc |        |       | 45.00KB | 45.00KB 查看 |       | XT        |  |  |
|       |      | 附件                  | 选择文件   |       |         |            |       |           |  |  |
|       |      | 文件名                 |        |       | 大小      |            | 操作    |           |  |  |
|       |      | 暂无数据                |        |       |         |            |       |           |  |  |
|       |      |                     |        | 保存    |         |            |       |           |  |  |

填写报道时间、联系人、等信息,支持附件上传(附件内容可以是申请表的照片),点击提交报名。

| 招录标题              | 测试                          |         |             |          |  |
|-------------------|-----------------------------|---------|-------------|----------|--|
| 报道时间*             | İ 选择日期                      | 紧急联系人   | 急联系人请输入紧急联系 |          |  |
| 联系人关系             | 请选择 > 1                     | 联系人电话   | 请输入联系人电话    |          |  |
| 通知附件              |                             |         |             |          |  |
| 文件名               |                             | 大小      |             | 操作       |  |
| 医药卫生人员            | 过进修申请表 (1).doc              | 45.00KB | 45.00KB     |          |  |
| 附件                | 选择文件                        |         |             |          |  |
| 文件名               |                             | 大小      | 大小          |          |  |
|                   | 暂无数据                        |         |             |          |  |
| 3、我的报名<br>功能操作:显: | 保存<br>5<br>示自己报名的信息,客户以查看详情 | 是交报名    |             | <i>c</i> |  |

| 南京庞培软件科 | 技有限公司 |                     |  |            |        |      |      |    |    |
|---------|-------|---------------------|--|------------|--------|------|------|----|----|
| 😥 招录系统  |       | <mark>♀</mark> 我的报名 |  |            |        |      |      |    | 8  |
| 标题      |       |                     |  |            |        |      |      |    | 查询 |
|         |       |                     |  |            |        |      |      |    |    |
| 标题      |       |                     |  | 报名时间       | 是否需要考核 | 审核状态 | 审核意见 | 操作 |    |
| 测试2023  |       |                     |  | 2023-11-02 | 否      | 已提交  |      | 详情 |    |
|         |       |                     |  |            |        |      |      |    |    |

共1条 10条/页 ∨ 前往 1 页

The second second secon